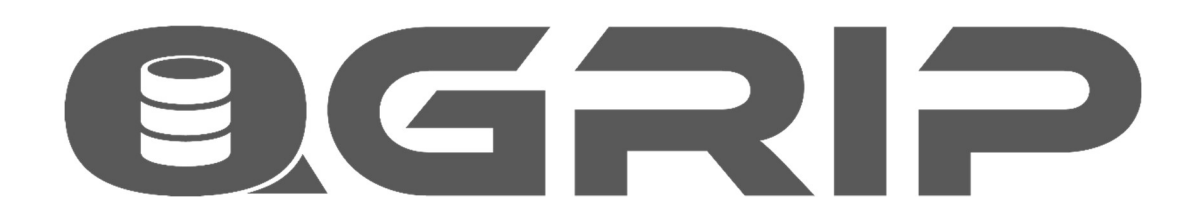

# Add Application to QGrip

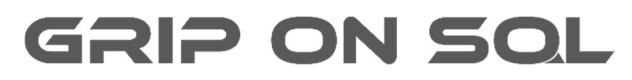

2024-04-16

# **EGRIP** ADD APPLICATION TO QGRIP

#### Contents

| 1 | New   | Application                     | .3  |
|---|-------|---------------------------------|-----|
|   | 1.1   | Add Application                 | . 3 |
|   | 1.2   | Environments & Default DB Hosts | .4  |
|   | 1.3   | Add to Teams                    | .4  |
|   | 1.4   | Add Database Alias              | .5  |
|   | 1.5   | Create Databases                | . 5 |
|   | 1.6   | Create Logins/Database Users    | .5  |
|   | 1.7   | Fill Databases                  | .6  |
|   | 1.7.1 | Clone Database                  | .6  |
|   | 1.7.2 | Import Database                 | .6  |

# 1 New Application

This document contains a checklist of the steps that are needed when adding a new application to QGrip. The different steps are only described globally. For more information about the different steps, see the more details references.

# **1. Add Application**

- 2. Environment & Default DB Host
- 3. Add to Team
- 4. Add Database Alias
- 5. Create Database(s)
- 6. Create Logins/Database Users
- 7. Fill Database
  - Clone Database
  - Import Database
  - Deployment Scripts (not in QGrip)

#### Checklist.

It is possible that different users perform the different steps.

#### **Recommended documentation**

| Doc-Tab     | Title                         |
|-------------|-------------------------------|
| Application | Organisation-Unit-Application |
| Application | Default DBHost & Environment  |
| Application | App Objects                   |
| Security    | Teams & Authorisation         |
| Basics      | Database Alias                |
| Jobs        | Restore-Clone-Import Database |

#### 1.1 Add Application

| Required Authorisation             | Menu                                         |
|------------------------------------|----------------------------------------------|
| Edit Organisation/Unit/Application | Application -> Organisation-Unit-Application |

| Pushy        |                    |          |              |         |        |
|--------------|--------------------|----------|--------------|---------|--------|
| Application  |                    |          |              |         |        |
| Unit         | Sales              | Cost-ID  | 1 2 2002     |         | New    |
| AppName      | Pushy-App          | CMDB-ID  | 212002       |         | Rename |
| AppKey       | PA                 | Supplier |              | -       | Delete |
| DisnlavNamo  | Pushy              | Contact  | Stove Comey  |         | New    |
|              |                    | Contact  | Steve Calley |         | Edit   |
| I is Service | I Is Cluster Aware | Contact  |              | <b></b> | Delete |

When adding or editing an application you need to enter:

| Field              | Description                                                           |
|--------------------|-----------------------------------------------------------------------|
| Unit               | Owning Unit.                                                          |
| App Name (*) (***) | The technical name of the Application.                                |
| App Key (*) (***)  | The Key Identifier used for the Application.                          |
| DisplayName (*)    | The name shown in QGrip, preferably a combination of AppName          |
|                    | and AppKey.                                                           |
| IsService          | Check IsService if the application is a service.                      |
| IsClusterAware     | Check IsClusterAware if application is Failover proof in a SQL Server |
|                    | AlwaysOn environment.                                                 |
| Cost-ID (**)       | Identification to be used in Charges, Split Costs.                    |
| CMDB-ID (**)       | The identifier used for application in organisation CMDB.             |
| Supplier           | If applicable select, right-click to Add/Rename/Delete.               |
| Contact (1&2)      | If applicable select, right-click to Add/Edit/Delete.                 |

(\*) Unique

**OGRIP** 

(\*\*) By default, filled with AppKey.

(\*\*\*) AppName + AppKey should be without spaces and special characters.

# 1.2 Environments & Default DB Hosts

| Required Authorisation             | Menu                                         |
|------------------------------------|----------------------------------------------|
| Edit Organisation/Unit/Application | Application -> Organisation-Unit-Application |

#### Set by Right-Click

Check the 'Environments Default DB Host' checkbox. Right-Click in the panel will open a menu with possible options:

| Environment | Domain  | Type     | Name                | Inherited | From |  |
|-------------|---------|----------|---------------------|-----------|------|--|
| - 1 A       | AD.     | Instance | VMSQL1201\PRD       | <b></b>   |      |  |
| Add 🔸       | Test    |          | 1                   |           |      |  |
| Del         | Accepta | ance 🔸   | <inherit></inherit> |           |      |  |

#### 1.3 Add to Teams

| Required QGrip Role | Menu                                              |
|---------------------|---------------------------------------------------|
| QGrip-Admin         | Admin -> Access to QGrip -> Teams & Authorisation |

| Sale        | s-DevOps                                    |            |                        | Close |
|-------------|---------------------------------------------|------------|------------------------|-------|
| plica       | ations                                      |            |                        |       |
|             |                                             |            |                        | 1     |
| All         | Applications within Cu                      | rrent Unit |                        |       |
| All<br>Sele | Applications within Cu                      | rrent Unit | Candidate Applications |       |
| All<br>Sele | Applications within Cu<br>cted Applications | rrent Unit | Candidate Applications |       |

Application needs to be added to each team that is authorised for it unless covered by the 'All Applications within Current [Level] option.

# 1.4 Add Database Alias

| Required Authorisation  | Menu                         |
|-------------------------|------------------------------|
| Edit Database Alias (*) | Application -> DatabaseAlias |
| (*) For the Application |                              |

| (*) For the Applicatio | n |
|------------------------|---|
|------------------------|---|

| MyApps Pushy  |                |                       |
|---------------|----------------|-----------------------|
| aseAlias      |                |                       |
| DatabaseAlias | SQLVersion     | Production            |
| New           | New Database   | Alias                 |
| Edit          | Database Alias | <newalias></newalias> |

Add all database aliases by Right-Click -> New.

#### 1.5 Create Databases

| Required Authorisation | Menu                       |
|------------------------|----------------------------|
| App Objects (*)        | Application -> App Objects |
| (*) Fouthe Analisation |                            |

(\*) For the Application

# 1.6 Create Logins/Database Users

| Required Authorisation  | Menu                       |
|-------------------------|----------------------------|
| App Objects (*)         | Application -> App Objects |
| (*) For the Application |                            |

(\*) For the Application

# 1.7 Fill Databases

It the new databases are filled by cloning or import of database from backup, you might need to define post clone script as well.

#### 1.7.1 Clone Database

| <b>Required Authorisation</b> | Menu                              |
|-------------------------------|-----------------------------------|
| Clone To                      | Jobs -> Clone-Database -> Request |
| Clone From                    |                                   |

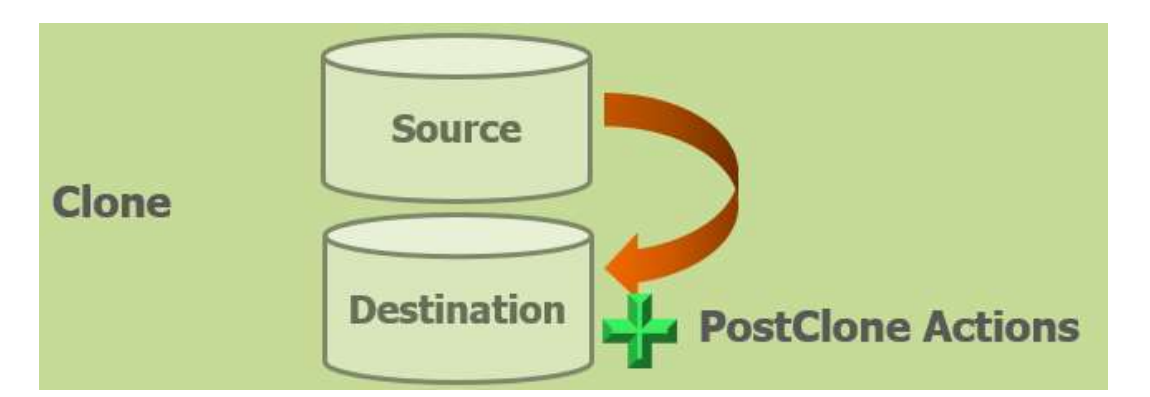

#### 1.7.2 Import Database

| <b>Required Authorisation</b> | Menu                               |
|-------------------------------|------------------------------------|
| QGrip Admin                   | Jobs -> Import-Database -> Request |

|        |             | Import Share       |                |
|--------|-------------|--------------------|----------------|
| Import | Destination | PostImport Actions | Full<br>Backup |